# 第1章 常规操作

教务系统登录地址详见教务处网站链接【本科教学管理与服务平台】或者直接登录 网址: http://jwxt.cumtb.edu.cn

| 24K = X | 10日 日本162日<br>(11日) 中国 | ⊕ Sign in Den<br>Zj ₽3 | kins) 🖾 Process | ) <u>2</u>                | <b>新校王式系统</b> | ₩9 目 ¥大       | 一 政法 合 统一条份认<br>古典文字工作用 | e<br>  <del>Nituri</del> euni | #   633#741   | BR   ¥☆8页   | 0A   EBRE | K IEUGEU<br>Q |   |
|---------|------------------------|------------------------|-----------------|---------------------------|---------------|---------------|-------------------------|-------------------------------|---------------|-------------|-----------|---------------|---|
| 首页      | 部门介绍                   | 本科招生                   | 教学运行            | 专业培养                      | 課堂教学          | 实践教学          | 创新创业教学                  | 网络                            | 质量保障          | 教学建设        | 教学评优      | 大创中心          |   |
|         |                        |                        |                 | 数集                        | web系统         |               |                         |                               | me            | 080 AR -> # | (Eweb系统   |               |   |
|         | 数务web                  | 系统                     |                 | . 870                     | LENSFILAPP    | (CUMTBIOS) 下級 | 6                       |                               |               |             | 05-14     |               |   |
|         |                        |                        |                 | + 截忽V                     | VED系统登录入口     |               |                         |                               |               |             | 04-19     |               |   |
|         | 教学信                    | 8                      |                 | <ul> <li>- 数学信</li> </ul> | 總服為平台登录入      | 0             | -                       |                               |               |             | 04-19     |               |   |
|         |                        |                        |                 | · 286                     | 2字管理与服务平台     | -             |                         |                               |               |             | 04-28     |               |   |
|         | 数间                     | 復栏                     | 学生专栏            | · 3348                    | 2字管理与服务于台     | (管理論)(統一身     | 哈认证整荣入口)                |                               |               |             | 04-19     |               |   |
|         |                        |                        |                 | - 4768                    | 《子言理与服务干旨     | (管理詞) (非統一    | 身份以注重家人口)               |                               |               |             | 04-19     |               |   |
|         | 教学安                    | 8                      |                 |                           |               |               | 共禄 1/1 10               |                               |               |             | 04-15     |               |   |
|         | 学组                     | 日历                     | 作息时间            |                           |               |               |                         |                               |               |             |           |               |   |
|         |                        |                        |                 |                           |               |               |                         | 100 L 1017                    | <b>6</b> 8086 | 1000        | Win       |               | 1 |

然后选择教师端登录入口

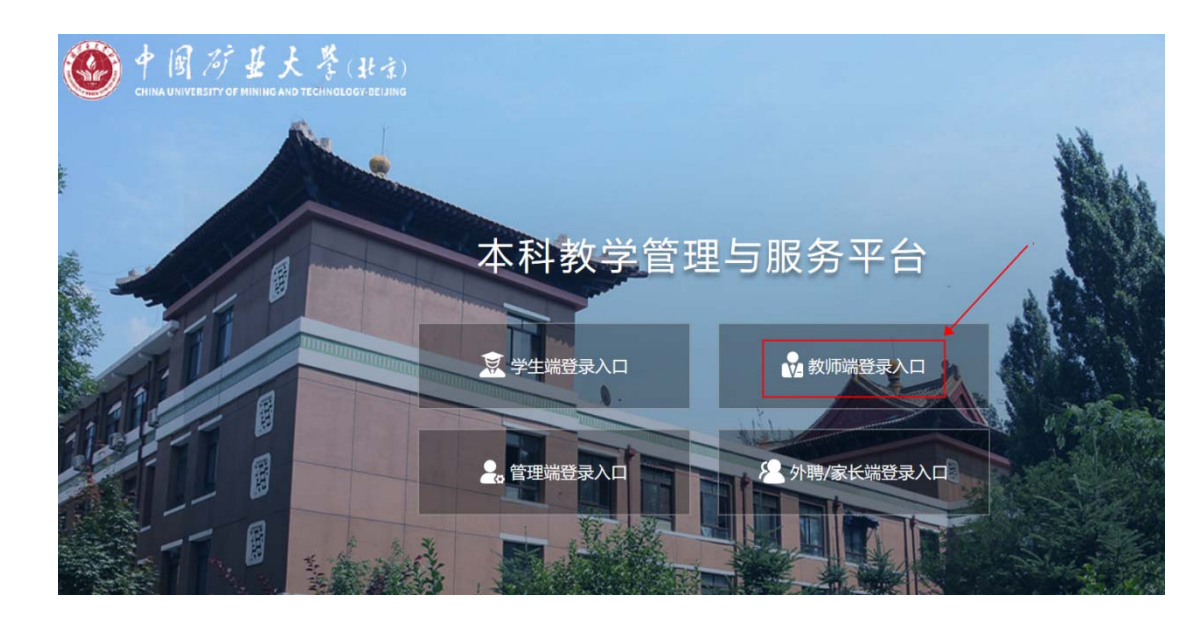

1.1. 首页-进入功能菜单

登录后进入系统首页,点击【调课申请】

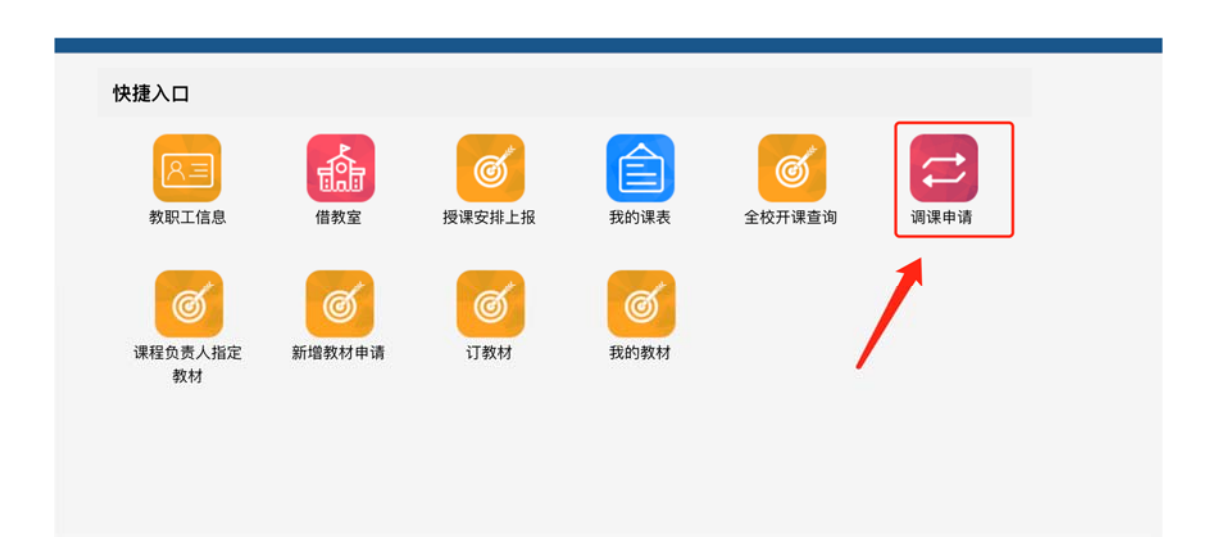

# 第2章 操作说明

教师可通过该功能进行调停课申请,审核流程为:教师申请-->学院审核-->教务处审 核。教务处最终审核通过后,课表会发生相应变化,可通过【我的课表】查看课表变化

2.1. 操作步骤

1. 进入功能后, 点击【新增调课申请】按钮

|        |            | 课程代码         | 课程书  | B称            | 教学班代码      | 教学班名称 | 创建日                   | 期时间(起) |
|--------|------------|--------------|------|---------------|------------|-------|-----------------------|--------|
|        | •          |              |      |               |            |       |                       |        |
| 全选 🕶 🎟 | !▼ + 新增调   | 课申请 🚯 详情 🏛 🏾 | 除り撤回 | <b>₽</b> ¥1ED |            |       |                       |        |
| Pfi    | 所属学期≑      | 课程代码≑        |      | 课程名称\$        | 教学班代码≑     | 教学班名  | 开课部门≑                 | 申请人等   |
| 20     | 020-2021-1 |              | 1    |               |            | 1.00  | Beer and the state of | -      |
| 20     | 020-2021-1 |              |      | 1.1.1         | <b>100</b> |       | A 10 10 10            |        |

2. 弹出的课程列表页面点击需要调课的课程后面的【申请调整】按钮

| 8里约出的党动为主讲,得谏已发布的数字社务 |              |             |             |                                                                        |     |      |  |  |  |  |
|-----------------------|--------------|-------------|-------------|------------------------------------------------------------------------|-----|------|--|--|--|--|
| 课程代码                  | 课程名称         | 教学班代码       | 所属学期        | 教学班名称                                                                  | *** |      |  |  |  |  |
| 16A16203              | 结构力学         | 16A16203.01 | 2020-2021-1 | 2018 地下方向2018-1;地下方向2018-2;岩土方向2018                                    | 4.5 | 申请调调 |  |  |  |  |
| 16A16208              | 钢筋混凝土结构基本原理  | 16A16208.02 | 2020-2021-1 | 2018 城工2018:2018 建工方向2018-1:建工方向2018-2:建工方向2018-3:第二学士学位,2020 土木二学位20级 | 3.5 | 申请调课 |  |  |  |  |
| 16A16213              | 房屋混凝土结构与砌体结构 | 16A16213.01 | 2020-2021-1 | 2018 建工方向2018-1;建工方向2018-2;建工方向2018-3;第二学士学位,2020 土木二学位20级             | 2.5 | 申请调试 |  |  |  |  |
| 16C16238              | 钢筋混凝土结构课程设计  | 16C16238.01 | 2020-2021-1 | 城工2018                                                                 | 1.0 | 申请调课 |  |  |  |  |
| 16C16242              | 混凝土结构课程设计    | 16C16242.01 | 2020-2021-1 | 建工方向2018-1.建工方向2018-2.建工方向2018-3                                       | 2.0 |      |  |  |  |  |

### 若存在调课次数险种,系统会给出提示限制次数和已调次数

| - 选择教学日      | E务 。   |       |             |                                                                        |     | 返回   |
|--------------|--------|-------|-------------|------------------------------------------------------------------------|-----|------|
| 主讲,排课已发布的教学任 | 务      | 老师您   | 好,该任务可供     | 申请的调课次数为4次,剩余3次。                                                       |     |      |
| 名称           | 教学班    |       |             | R05K <b>79.1</b>                                                       | 学分  |      |
| 力学           | 16A16  | _     |             |                                                                        | 4.5 | 申请调课 |
| 5混凝土结构基本原理   | 16A162 | 08.02 | 2020-2021-1 | 2018 城工2018;2018 建工方向2018-1;建工方向2018-2;建工方向2018-3;第二学士学位,2020 土木二学位20极 | 3.5 | 申请调课 |
| 【混凝土结构与砌体结构  | 16A162 | 13.01 | 2020-2021-1 | 2018 建工方向2018-1;建工方向2018-2;建工方向2018-3;第二学士学位,2020 土木二学位20级             | 2.5 | 申请调课 |
| 混凝土结构课程设计    | 16C162 | 38.01 | 2020-2021-1 | 城工2018                                                                 | 1.0 | 申请调课 |
| £土结构课程设计     | 16C162 | 42.01 | 2020-2021-1 | 建工方向2018-1.建工方向2018-2,建工方向2018-3                                       | 2.0 | 申请调课 |

#### 3. 进入调课页面先填写联系方式、调课理由及备注,可上传附件

### 在下方选择调课还是停课

点击调整需要维护调整信息:可修改日期、节次、上课教师和教室

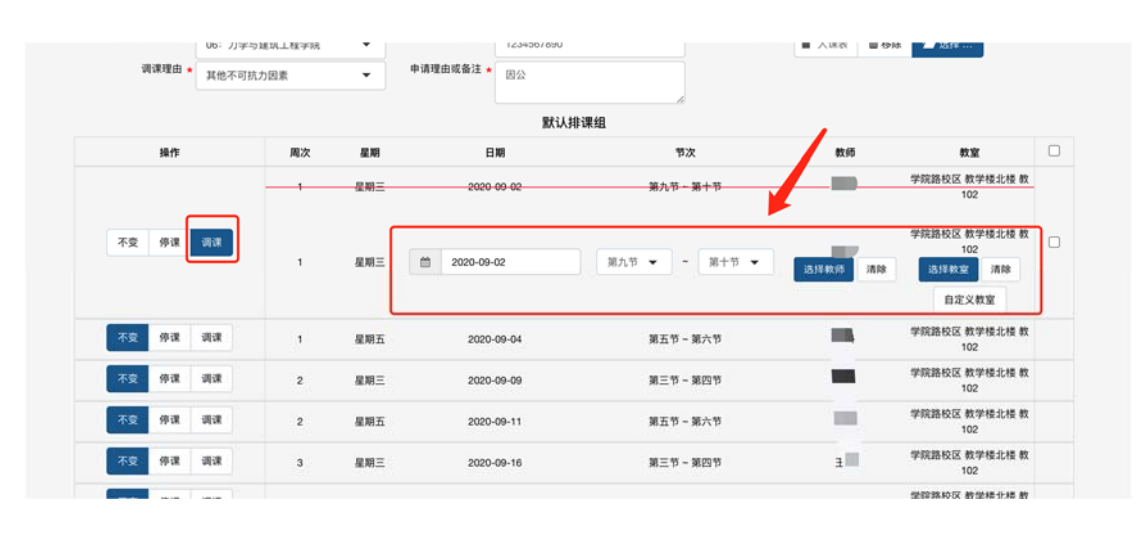

注:点击选择教师后,会弹出教师选择页面,点击【空闲查询】可查出当前时间段 没有课的教师;点击【全部查询】空闲、非空闲的教师都可查出,查出教师后点击 后面的【选择】即可。

| 职工工号  | 姓名  |              |    |
|-------|-----|--------------|----|
|       | 送   | Q 空闲查询 Q 全部查 | 询  |
| 教职工工号 | 姓名  | 所属部门         | /  |
|       | 郑晓雯 | 机电与信息工程学院    | 选择 |
|       | 郑水林 | 化学与环境工程学院    | 选择 |
| 1     | 郑磊  | 人事处          | 选择 |
|       | 郑利军 | 力学与建筑工程学院    | 选择 |
|       | 郑前进 | 教务处          | 选择 |
|       | 郑宏  | 马克思主义学院      | 选择 |
|       | 郑晶  | 地球科学与测绘工程学院  | 选择 |
|       | 郑旭涛 | 文法学院         | 选择 |
|       | 郑江韬 | 力学与建筑工程学院    | 选择 |
|       | 郑绵平 | 地球科学与测绘工程学院  | 选择 |

可多选调整节次点击下方的【批量换教师】【批量换教室】进行批量操作

|          |    | 星期三 | 2020-12-02 | 第三节一第四节       | ΞĦ      | 学院路校区 教学楼北楼 教<br>102                     |
|----------|----|-----|------------|---------------|---------|------------------------------------------|
| 不变 停谨 调课 | 14 | 星期三 | 2020-12-02 | 第三节 • * 第四节 • | 选择教师 清除 | 学院路校区 教学権北楼 教<br>102<br>选择教室 清除<br>自定义教室 |
|          |    | 星期五 | 2020-12-04 | 第五节~第六节       | 王丹      | 学院路校区 教学楼北楼 教<br>102                     |
| 不变 停课 調课 | 14 | 星期五 | 2020-12-04 | 第五节 - 第六节 -   | 送报教师 清除 | 学院路校区 教学様北楼 教<br>102<br>选择教室 清除          |
|          |    |     | 加調 批聯加調 批  | 副换数师 批量换数室    |         | 自定义教室                                    |

4. 调整完成后点击下方的【提交】按钮即可

注:调整前后课时必须保持一致,多出或少于调整前课时系统都会给出提醒不允 许提交

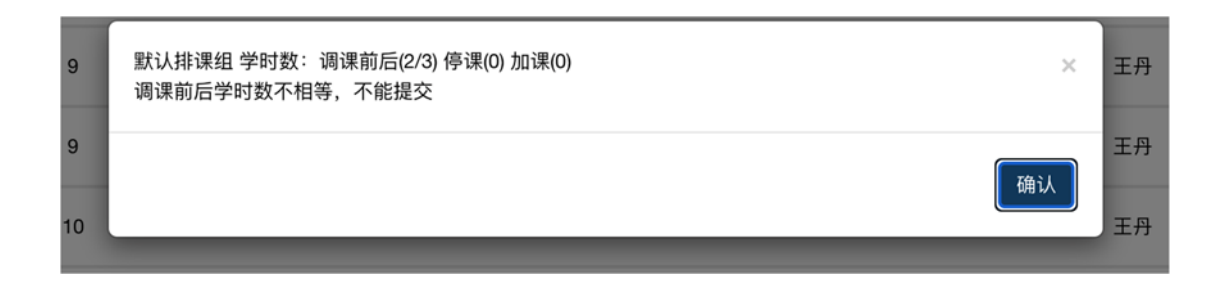

## 5. 已提交未审核的申请,可选中点击【删除】按钮删除申请

| 所属学期 | 课程代码        | 马 课程           | 名称         | 皮学班代码       | 教学班名称   | 创建日期时     | 间(起) 〔 | 刘建日期时间(止) |
|------|-------------|----------------|------------|-------------|---------|-----------|--------|-----------|
|      | -           |                |            |             |         |           |        |           |
| 全选 ▼ | Ⅲ - 新增调课申请  | ● 详情 會 删除 🔒 打印 | ED         |             |         |           |        |           |
|      | 所属学期≎       | 课程代码\$         | 课程名称\$     | 教学班代码≑      | 教学班名    | 开课部门≑     | 申请人\$  | 审核状态\$    |
|      | 2020-2021-1 | 16A16208       | 钢筋混凝土结构基本原 | 16A16208.02 | 2018 城工 | 力学与建筑工程学院 |        | 已提交       |

## 6. 审核通过后,可在我的课表中查看已经调整过的课表

| eas • | *** * BURNING | и очни в жих е | • 11th     |             |         |           |      |                                                                                                    | 已通1第                |
|-------|---------------|----------------|------------|-------------|---------|-----------|------|----------------------------------------------------------------------------------------------------|---------------------|
|       | 所属学期\$        | 课程代码≑          | 课程名称\$     | 教学班代码≑      | 教学班名    | 开课郎(门\$   | 申请人尊 | 审核状态\$                                                                                                    | ● 创建日期时间\$          |
| ו     | 2020-2021-1   | 16A16208       | 钢筋混凝土结构基本原 | 16A16208.02 | 2018 城工 | 力学与建筑工程学院 |      | 已提交                                                                                                    | 2020-08-27 22:10:09 |
| 2     | 2020-2021-1   | 16A16208       | 钢筋混凝土结构基本原 | 16A16208.02 | 2018 城工 | 力学与建筑工程学院 |      | 通过                                                                                                    | 2020-08-26 14:17:51 |
| 1     | 2020-2021-1   | 16A16203       | 结构力学       | 16A16203.01 | 2018 地下 | 力学与建筑工程学院 |      | initia initia in | 2020-08-26 13:23:50 |